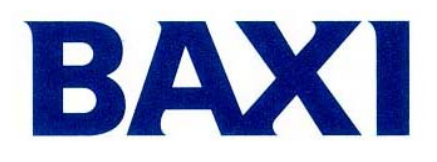

## МОДЕЛИ КОТЛОВ LUNA3 ... NUVOLA3 ...

ПРОГРАММИРОВАНИЕ ПАРАМЕТРОВ ЭЛЕКТРОННЫХ ПЛАТ КОТЛОВ

DIMS 26 (плата со встроенным дисплеем) DIMS 28 (плата с выносным пультом управления)

# ИНСТРУКЦИИ ДЛЯ СЕРВИСА

ДОРАБОТКА :

01/02/2007 1° издание – софт 3.0

## Оглавление

| Изменение парамеров                                                                      | 3  |
|------------------------------------------------------------------------------------------|----|
| Версия DIMS 26                                                                           | 3  |
| Версия DIMS 28                                                                           | 3  |
| Диагностика неисправностей                                                               | 8  |
| В следующей таблице представлены коды неисправностей                                     | 8  |
| Просмотр диагностики неисправностей                                                      | 10 |
| Таблица неисправностей                                                                   | 11 |
| Подключение платы реле                                                                   | 12 |
| Плата реле                                                                               | 12 |
| Начальные заданные значения F04 = 02 и F05 = 04                                          | 12 |
| Виды подключений                                                                         | 13 |
| Объяснение различных установочных значений параметра F04 (то же для F05)                 | 14 |
| Разъём на плате реле                                                                     | 15 |
| Разъём CN5 на плате                                                                      | 15 |
| 01 = с подключённым датчиком, значение внешней тепературы используется только для показа |    |
| велечины температуры                                                                     | 15 |
| Объяснение специальных значении установки параметра Fu6 (то же для Fu7)                  | 16 |
| Предварительный подогрев                                                                 | 17 |
| Цель                                                                                     | 17 |
| Включение функции                                                                        | 17 |
| Выключение функции                                                                       | 17 |
| Версия DIMS 26                                                                           | 17 |
| Версия DIMS 28                                                                           | 17 |
| ИСПОЛЬЗОВАНИЕ СОЛНЕЧНЫХ ПАНЕЛЕЙ                                                          | 18 |
| Цель                                                                                     | 18 |
| Включение                                                                                | 18 |
| Для включения функции установите F03 = 10                                                | 18 |
| Регулировка газового клапана                                                             | 19 |
| Версия DIMS 26                                                                           | 19 |
| Версия DIMS 28                                                                           | 20 |

#### Изменение парамеров

Используя кнопки (дисплея или выносного пульта управления), можно войти в режим изменения параметров электронных плат **Dims 26** или **Dims 28** соответственно.

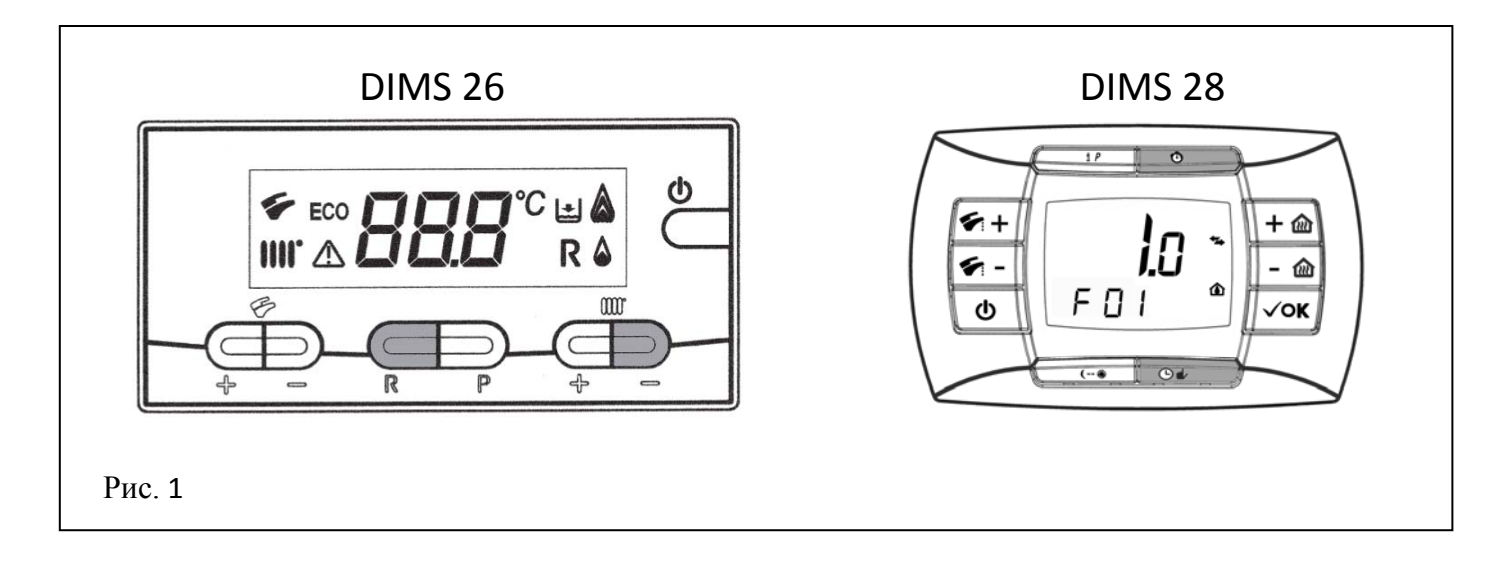

Порядок для входа в режим изменения параметров следующий:

#### Версия DIMS 26

- 1) Нажмите одновременно кнопки R и (отопление), примерно 6 сек., на дисплее появится надпись "F01" вместе со значением 10 либо 20;
- **3)** Для увеличения или уменьшения значения выбранного параметра, нажимайте соответственно кнопки +/- (отопление);
- **4)** Нажмите кнопку **Р** для <u>внесения в память</u> программируемых параметров (на экране появится на несколько секунд надпись "**MEM**").
- 5) Нажмите кнопку **Ф**чтобы выйти из режима программирования без <u>внесения в память</u> параметров (на экране появится на несколько секунд надпись "ESC").

#### Версия DIMS 28

- 1) Нажимайте в течении 3 секунд кнопку іР;
- 2) Нажмите и удерживайте кнопку ♥, затем нажмите также кнопку ♥ и, на экране появится надпись "F01" и мигающее значение параметра (10 о 20);
- 3) Используйте кнопки +/- 🐔 перемещения по различным параметрам;
- 4) Используйте кнопки +/- 🛍 для изменения параметра;
- **5)** Для запоминания заданной величины подождите, пока надпись **начнёт мигать** снова (время ожидания около 5 секунд);
- 6) Нажмите кнопку iP для выхода.

Pag. 3/20 20.12.2006 Service Dims26/28

| СПИ                     | СОК ЗАДАННЫХ ПАРАМЕТРОВ                                                                                                    |                                        |             |     | LUN | A 3             |                 |       |       | LUNA 3 MAX NUVC |                          |    |     |             | LA 3        |             |             |
|-------------------------|----------------------------------------------------------------------------------------------------|----------------------------------------|-------------|-----|-----|-----------------|-----------------|-------|-------|-----------------|--------------------------|----|-----|-------------|-------------|-------------|-------------|
| Параметры<br><i>FXX</i> | ОПИСАНИЕ ПАРАМЕТРОВ                                                                                                    | 240/<br>310<br>Avant 240/<br>Avant 310 | 240/<br>310 | 240 | 240 | 1.240/<br>1.310 | 1.240/<br>1.310 | 1.240 | 1.240 | 240/<br>310     | 240/ 240/<br>310 310 240 |    | 240 | 240/<br>280 | 240/<br>280 | 240/<br>280 | 240/<br>280 |
| 01                      | Выбор типа камеры сгорания котла<br>10 = Закрытая<br>20 = Открытая                                                                                                    | 10                                     |             | 20  |     | 10              |                 | 20    |       | 10              |                          | 20 |     | 10          |             | 2           | 0           |
| 02                      | Выбор типа газа<br>00 = Метан<br>01 = Жидкий газ                                                                                                    | 00                                     | 01          | 00  | 01  | 00 01 00 01     |                 |       |       | 00              | 01                       | 00 | 01  | 00          | 01          | 00          | 01          |
| 03                      | Конфигурация котла<br>00 = двухконтурный (отопление+ГВС)<br>01 = двухконтурный (отопление+ГВС) с<br>микронакоплением ГВС<br>03 = двухконтурный (отопление+ГВС) с<br>предварительным разогревом (3 звезды)<br>05 = одноконтурный с трёхходовым клапаном<br>для бойлера ГВС<br>06 = накопительный с трёхходовым клапаном<br>(Nuvola)<br>10 = двухконтурный (отопление+ГВС) с<br>солнечными панелями<br>11 = двухконтурный (отопление+ГВС) с<br>микронакоплением с солнечными панелями.<br>13 = двухконтурный с предварительным<br>разогревом (3 звезды) с солнечными панелями<br>15 = одноконтурный с насосом ГВС для<br>бойлера ГВС<br>16 = накопительный с насосом ГВС (Nuvola) |                                        | 00          | 05  |     |                 |                 |       |       |                 | 0,                       | 1  |     | 06          |             |             |             |
| 04                      | Конфигурация входа 1<br>00 = не используется<br>01 = с замкнутым контактом и управлением от<br>комнатного термостата 230V~<br>02 = с замкнутым контактом и удалённым<br>управлением, либо с управлением от комнатного<br>термостата с низким напряжением питания<br>03 = реле заполнения системы<br>04 = реле сигнала неисправности<br>05 = реле запроса на розжиг горелки                                                                                                    |                                        |             |     |     |                 |                 |       | (     | 02              |                          |    |     |             |             |             |             |

Pag. 4/20 20.12.2006 Service Dims26/28

| СПИ                     | СОК ЗАДАННЫХ ПАРАМЕТРОВ                                                                                                    |                                              |                   |          | LUN      | A 3                   |                       |            |            | LUNA 3            | MAX               |          | NUVOLA 3 |                   |                   |                  |             |
|-------------------------|----------------------------------------------------------------------------------------------------|----------------------------------------------|-------------------|----------|----------|-----------------------|-----------------------|------------|------------|-------------------|-------------------|----------|----------|-------------------|-------------------|------------------|-------------|
| Параметры<br><i>FXX</i> | ОПИСАНИЕ ПАРАМЕТРОВ                                                                                                    | 240/<br>310<br>Avant 240/<br>Avant 310<br>Fi | 240/<br>310<br>Fi | 240<br>i | 240<br>i | 1.240/<br>1.310<br>Fi | 1.240/<br>1.310<br>Fi | 1.240<br>i | 1.240<br>i | 240/<br>310<br>Fi | 240/<br>310<br>Fi | 240<br>i | 240<br>i | 240/<br>280<br>Fi | 240/<br>280<br>Fi | 240/<br>280<br>i | 240/<br>280 |
| 05                      | Конфигурация входа 2<br>Также , как и для входа 1                                                                                                    |                                              |                   |          |          |                       | •                     | •          |            | 04                |                   |          |          |                   |                   |                  |             |
| 06                      | Конфигурация внешнего датчика<br>00 = при подсоединённом датчике, внешняя<br>температура используется для расчёта уста-<br>новочных параметров отопления (set point)<br>01 = при подсоединённом датчике, внешняя<br>температура используется только для просмотра<br>величины температуры<br>02 = запрос на заполнение<br>03 = вход для активизации функции отопления (к<br>примеру через телефонную сеть) | 00                                           |                   |          |          |                       |                       |            |            |                   |                   |          |          |                   |                   |                  |             |
| 07                      | Конфигурация дополнительного входа<br>00 = реле не выполняет никакой задачи<br>01 = не используется<br>02 = запрос на заполнение системы<br>03 = вход для активизации функции отопления<br>(к примеру через телефонную сеть)                                                                                                    | 00                                           |                   |          |          |                       |                       |            |            |                   |                   |          |          |                   |                   |                  |             |
| 08                      | Конфигурация входа датчика ГВС<br>00 = наличие датчика ГВС<br>01 = отсутствие датчика ГВС                                                                                                    |                                              |                   |          |          |                       |                       |            |            | 00                |                   |          |          |                   |                   |                  |             |
| 09                      | Конфигурация входа датчика протока воды/<br>микровыключателя приоритета контура ГВС<br>00 = датчик протока воды с турбиной<br>01 = флуссостат                                                                                                    | 00                                           |                   |          |          |                       |                       |            |            |                   |                   |          |          |                   |                   |                  |             |
| 10                      | Конфигурация установочных параметров<br>отопления (set point) дистанционный пульт /<br>комнатный термостат<br>00 = с подключённым дистанционным пультом<br>управления, начальные параметры ( set point )<br>заданы этим пультом<br>01 = с дистанционным пультом и подключённым<br>комнатным термостатоме 230V~ значение set<br>point должно быть больше 2.                                                 | 00                                           |                   |          |          |                       |                       |            |            |                   |                   |          |          |                   |                   |                  |             |

Pag. 5/20 20.12.2006 Service Dims26/28

| СПИ                     | СОК ЗАДАННЫХ ПАРАМЕТРОВ                                                                                                    |                                              | LUN               | A 3      |          |                       |                       | LUNA 3     | МАХ        |                   | NUVOLA 3          |          |          |                   |                   |                  |             |
|-------------------------|----------------------------------------------------------------------------------------------------|----------------------------------------------|-------------------|----------|----------|-----------------------|-----------------------|------------|------------|-------------------|-------------------|----------|----------|-------------------|-------------------|------------------|-------------|
| Параметры<br><i>FXX</i> | ОПИСАНИЕ ПАРАМЕТРОВ                                                                                                    | 240/<br>310<br>Avant 240/<br>Avant 310<br>Fi | 240/<br>310<br>Fi | 240<br>i | 240<br>i | 1.240/<br>1.310<br>Fi | 1.240/<br>1.310<br>Fi | 1.240<br>i | 1.240<br>i | 240/<br>310<br>Fi | 240/<br>310<br>Fi | 240<br>i | 240<br>i | 240/<br>280<br>Fi | 240/<br>280<br>Fi | 240/<br>280<br>i | 240/<br>280 |
|                         | 02 = с дистанционным управлением и комнатным<br>термостатом 230V~ установочные параметры<br>(set point) выставляются дистанционным<br>пультом, а комнатный термостат просто даёт<br>разрешение на установку. |                                              |                   |          |          |                       |                       |            |            |                   |                   |          | <u>.</u> |                   |                   |                  |             |
| 11                      | Конфигурация шагового мотора                                                                                                    | 00                                           |                   |          |          |                       |                       |            |            |                   |                   |          |          |                   |                   |                  |             |
| 12                      | Конфигурация клавиши eco/comfort<br>00 = функция ECO/COMFORT<br>02 = просмотр внешней температуры<br>03 = просмотр последней ошибки<br>04 = история неисправностей<br>05 = активация реле ГВС на время F19   | 00                                           |                   |          |          |                       |                       |            |            |                   |                   |          |          |                   |                   |                  |             |
| 13                      | Задание максимальной мощности отопления (%)                                                                                                    | 100                                          |                   |          |          |                       |                       |            |            |                   |                   |          |          |                   |                   |                  |             |
| 14                      | Задание максимальной мощности ГВС (%)                                                                                                    | 100                                          |                   |          |          |                       |                       |            |            |                   |                   |          |          |                   |                   |                  |             |
| 15                      | Задание минимальной мощности отопления (%)                                                                                                    |                                              |                   |          |          |                       |                       |            | (          | 00                |                   |          |          |                   |                   |                  |             |
| 16                      | Задание максимальной температуры отопления.<br>00 = нормальная 85°C<br>01 = уменьшенная 45°C                                                                                                    |                                              |                   |          |          |                       |                       |            | (          | 00                |                   |          |          |                   |                   |                  |             |
| 17                      | Время постциркуляции воды в контуре<br>отопления (мин)                                                                                                    |                                              |                   |          |          |                       |                       |            | (          | )3                |                   |          |          |                   |                   |                  |             |
| 18                      | Время запрета на включение, вслед за выклю-<br>чением по заданию set point (мин.)                                                                                                    |                                              |                   |          |          |                       |                       |            | (          | )3                |                   |          |          |                   |                   |                  |             |
| 19                      | Время включения насоса (мин.)                                                                                                    |                                              |                   |          |          |                       |                       |            | (          | )7                |                   |          |          |                   |                   |                  |             |
| 20                      | Разрешение на работу насоса                                                                                                    |                                              |                   |          |          |                       |                       |            | (          | 00                |                   |          |          |                   |                   |                  |             |
| 21                      | Функция Антилегионелла<br>00 = отключено<br>01 = задействовано                                                                                                    | 00                                           |                   |          |          |                       |                       |            |            |                   |                   |          |          |                   |                   |                  |             |
| 22                      | Функция антиконденсата                                                                                                    |                                              |                   |          |          |                       |                       |            | (          | 00                |                   |          |          |                   |                   |                  |             |
| 23                      | Установка максимальног значения ГВС(°С)<br>(55°С65°С )                                                                                                    |                                              | 60                |          |          |                       | 65                    | 5          |            |                   | 55                | 5        |          |                   | 6                 | 5                |             |
| 24                      | Задержка включения по запросу ГВС с датчиком протока воды с турбиной (установлено 20мсек.*)                                                                                                    | 35                                           |                   |          |          |                       |                       |            |            |                   |                   |          |          |                   |                   |                  |             |

Pag. 6/20 20.12.2006 Service Dims26/28

| СПИ                     | СОК ЗАДАННЫХ ПАРАМЕТРОВ                                                                                 |                                              | LUN               | A 3      |          |                       |                       |            | LUNA 3     | MAX               |                   | NUVOLA 3 |          |                   |                   |                  |             |
|-------------------------|----------------------------------------------------------------------------------------------------|----------------------------------------------|-------------------|----------|----------|-----------------------|-----------------------|------------|------------|-------------------|-------------------|----------|----------|-------------------|-------------------|------------------|-------------|
| Параметры<br><i>FXX</i> | ОПИСАНИЕ ПАРАМЕТРОВ                                                                                     | 240/<br>310<br>Avant 240/<br>Avant 310<br>Fi | 240/<br>310<br>Fi | 240<br>i | 240<br>i | 1.240/<br>1.310<br>Fi | 1.240/<br>1.310<br>Fi | 1.240<br>i | 1.240<br>i | 240/<br>310<br>Fi | 240/<br>310<br>Fi | 240<br>i | 240<br>i | 240/<br>280<br>Fi | 240/<br>280<br>Fi | 240/<br>280<br>i | 240/<br>280 |
| 25                      | Выбор элемента контроля воды<br>00 = гидравлический прессостат<br>01 = дифференциальный гидропрессостат | 00 01                                        |                   |          |          |                       |                       |            |            |                   |                   |          |          | 1                 |                   |                  |             |
| 26                      | Информация производителя                                                                                | 1                                            |                   |          |          |                       |                       |            |            |                   |                   |          |          |                   |                   |                  |             |
| 27                      | Информация производителя                                                                                |                                              |                   |          |          |                       |                       |            |            |                   |                   |          |          |                   |                   |                  |             |
| 28                      | Информация производителя                                                                                | 1                                            |                   |          |          |                       |                       |            |            |                   |                   |          |          |                   |                   |                  |             |
| 29                      | Информация производителя                                                                                | 1                                            |                   |          |          |                       |                       |            |            |                   |                   |          |          |                   |                   |                  |             |
| 30                      | Установка значения Offset ГВС NUVOLA 015°С<br>(только с F03=06)                                         | 10                                           |                   |          |          |                       |                       |            |            |                   |                   |          |          |                   |                   |                  |             |
| 31                      | Минимумальный set point с пульта управления                                                             | 35                                           |                   |          |          |                       |                       |            |            |                   |                   |          |          |                   |                   |                  |             |
| 32                      | Просмотр записи неисправности 0                                                                         | 1                                            |                   |          |          |                       |                       |            |            |                   |                   |          |          |                   |                   |                  |             |
| 33                      | Просмотр записи неисправности 1                                                                         | 1                                            |                   |          |          |                       |                       |            |            |                   |                   |          |          |                   |                   |                  |             |
| 34                      | Просмотр записи неисправности 2                                                                         |                                              |                   |          |          |                       |                       |            |            | /                 |                   |          |          |                   |                   |                  |             |
| 35                      | Просмотр записи неисправности 3                                                                         |                                              |                   |          |          |                       |                       |            |            | /                 |                   |          |          |                   |                   |                  |             |
| 36                      | Просмотр записи неисправности 4                                                                         |                                              |                   |          |          |                       |                       |            |            | /                 |                   |          |          |                   |                   |                  |             |
| 37                      | Просмотр записи неисправности 5                                                                         |                                              |                   |          |          |                       |                       |            |            | /                 |                   |          |          |                   |                   |                  |             |
| 38                      | Просмотр записи неисправности 6                                                                         |                                              |                   |          |          |                       |                       |            |            | /                 |                   |          |          |                   |                   |                  |             |
| 39                      | Просмотр записи неисправности 7                                                                         |                                              |                   |          |          |                       |                       |            |            | /                 |                   |          |          |                   |                   |                  |             |
| 40                      | Просмотр записи неисправности 8                                                                         |                                              |                   |          |          |                       |                       |            |            | /                 |                   |          |          |                   |                   |                  |             |
| 41                      | Просмотр записи неисправности 9                                                                         |                                              |                   |          |          |                       |                       |            |            | /                 |                   |          |          |                   |                   |                  |             |
| 42                      | Функция регулировки газового клапана<br>(только на дистанционном пульте управления)                     | 00                                           |                   |          |          |                       |                       |            |            |                   |                   |          |          |                   |                   |                  |             |
| 43                      |                                                                                                    |                                              |                   |          |          |                       |                       |            |            |                   |                   |          |          |                   |                   |                  |             |
| 44                      |                                                                                                    |                                              |                   |          |          |                       |                       |            |            |                   |                   |          |          |                   |                   |                  |             |
| 45                      |                                                                                                    |                                              |                   |          |          |                       |                       |            |            |                   |                   |          |          |                   |                   |                  |             |
| 46                      |                                                                                                    |                                              |                   |          |          |                       |                       |            |            |                   |                   |          |          |                   |                   |                  |             |

Pag. 7/20 20.12.2006 Service Dims26/28

## Диагностика неисправностей

Электронная плата LUNA3 (DIMS 26 е DIMS 28) позволяет записать в память котла 10 последних произошедших неисправностей.

Каждая неисправность имеет свой подсчёт, который увеличивается только в случае, если она ещё раз последовательно повторилась. Такая же неисправность, но произошедшая не сразу, считается новой.

Для просмотра всех данных каждой произошедшей неисправности необходимо следовать указаниям, описанным на стр.3 и открыть список параметров, переместившись до значения F32.

Параметры с F32 по F38 описывают временные неисправности, означающие ошибки, для которых нет необходимости производить сброс (Reset) для запуска котла (к примеру ошибка от датчика ГВС);

Параметры с F39 по F41 описывают неиспрвности, которые блокируют котёл (к примеру вмешательство защитного термостата).

Ошибкаможет быть рассмотрена в хронологической последовательности благодаря счётчику, начинающемуся от 0 (день в который случилась неисправность) до 99 (предидущие 3 месяца).

К примеру номер 45 означает, что полтора месяца назад произошла неисправность EXX. Информация показывается в циклической последовательности и разделяется символами (дляг DIMS 26 **FXX**, для DIMS 28 - - \_) Это происходи следующим образом:

- Номер неисправности (СОО недавняя ошибка)
- код неисправности
- количество повторившихся случаев одной и той же неисправности
- дни, прошедшие с момента появления ошибки по данный момент
- состояние системы
- фаза системы
- температура подачи на момент неисправности

В следующей таблице представлены коды неисправностей

| НЕИСПРАВНОСТЬ                                         | КОД ОШИБКИ |
|-------------------------------------------------------|------------|
| Блокировка розжига                                    | E01        |
| Вмешательство защитного термостата                    | E02        |
| Вмешательство датчика тяги (пневмореле) / термостата  | E03        |
| Неисправность датчика NTC подачи отопления            | E05        |
| Неисправность датчика контура ГВС                     | E06        |
| Отсутствует разрешение от гидравлического прессостата | E10        |
| Неисправность открытия входа внешнего программи-      | E11        |
| руемого датчика температуры (= 04)                    |            |
| Нет разрешения от дифференциального датчика гидравли- | E12        |
| ческого давления (прессостата).                       |            |
| Залипание контактов дифференциального гидравличес-    | E13        |
| кого прессостата                                      |            |
| Включено заполнение системы (замечание)               | E18        |
| Неисправность при заполнения системы                  | E19        |
| Вмешательство защиты из-за отсутствия циркуляции воды | E25        |
| Паразитное пламя (ошибка пламени)                     | E35        |
| Проблема с контактами реле газового клапана /         | E98        |
| внутренняя ошибка                                     |            |
| Проблема котактов реле / внутренняя ошибка            | E99        |

Состояние системы определяет режим работы в котором находился котёл в момент, когда произошла неисправность.

- **00** Режим ожидания (Stand-by)
- 01 Система ГВС задействована
- 02 Функция регулировки
- 03 Система отопления задействована
- 04 Включен предварительный нагрев
- 05 Функция «Антизаморозки» системы отопления
- 06 Функция «Антизаморозки» системы ГВС
- 07 Функция пост-циркуляции воды в котле
- 08 Циркуляция при перегреве

Системная фаза определяет, в какой ситуации находился котёл в момент неисправности:

- **00** Режим ожидания (Stand-by)
- 01 Предварительная вентиляция (продув)
- 03 Вентиляция между первой и второй попыткой розжига
- 04 Первая попытка розжига
- 05 Включение котла
- 06 Блокировка
- 08 Вторая попытка розжига
- 11 Вентиляция между второй и третьей попыткой розжига
- 14 Третья попытка розжига
- 15 Поствентиляция (продув)
- 16 Вентиляция при перегреве

Диагностика неисправностей и их просмотр имеют различие в методике, в зависимости от электронных плат **DIMS 26** или **DIMS 28**, как описано далее:

## Просмотр диагностики неисправностей

| Версия DIMS 26                                                                                                    | Версия DIMS 28                                                                                                    |
|----------------------------------------------------------------------------------------------------|----------------------------------------------------------------------------------------------------|
| F32                                                                                                    |                                                                                                    |
| C00                                                                                                    | 00                                                                                                    |
| F32                                                                                                    |                                                                                                    |
| E06                                                                                                    | 06                                                                                                    |
| F32                                                                                                    |                                                                                                    |
| =02                                                                                                    | 02                                                                                                    |
| F32                                                                                                    |                                                                                                    |
| 000                                                                                                    | 00                                                                                                    |
| F32                                                                                                    |                                                                                                    |
| 03                                                                                                    | 03                                                                                                    |
| F32                                                                                                    |                                                                                                    |
| 05                                                                                                    | 05                                                                                                    |
| F32                                                                                                    |                                                                                                    |
| 75°C                                                                                                    | 75                                                                                                    |
| Если в каком либо параметре <b>FXX</b><br>нет ошибок, порядок просмотра<br>останется тем же, но каждая<br>характеристика будет иметь <b>00</b> . | Если в каком нибудь параметре <b>FXX</b><br>нет ошибок, при просмотре будет<br>лишь порядковый номер неисправ-<br>ности, а затем "". |

В обоих случаях, надписи "FXX" е "- - \_ " на дисплее и дистанционном пульте служат лишь для разделения информации.

#### Таблица неисправностей

Приведённая таблица может быть использована для описания случившихся неисправностей.

|                             |     | НОМЕР<br>ОШИБКИ | КОД<br>ОШИБКИ | СЧЁТЧИК<br>ПОВТОРЕНИЙ<br>НЕИСПРАВНОСТИ | ДНИ,<br>ПРОШЕДШИЕ С<br>МОМЕНТА<br>ОБНАРУЖЕНИЯ | СОТОЯНИЕ<br>СИСТЕМЫ | ФАЗА<br>СИСТЕМЫ | ТЕМПЕРАТУРА<br>ПОДАЧИ НА<br>МОМЕНТ<br>НЕИСПРАВНОСТИ |
|-----------------------------|-----|-----------------|---------------|----------------------------------------|-----------------------------------------------|---------------------|-----------------|-----------------------------------------------------|
|                             | F32 |                 |               |                                        |                                               |                     |                 |                                                     |
|                             | F33 |                 |               |                                        |                                               |                     |                 |                                                     |
| Hasspaarsaa                 | F34 |                 |               |                                        |                                               |                     |                 |                                                     |
| песорасывае-<br>мые ошибки  | F35 |                 |               |                                        |                                               |                     |                 |                                                     |
| (Reset не                   | F36 |                 |               |                                        |                                               |                     |                 |                                                     |
| используется)               | F37 |                 |               |                                        |                                               |                     |                 |                                                     |
|                             | F38 |                 |               |                                        |                                               |                     |                 |                                                     |
| Сбрасывае-                  | F39 |                 |               |                                        |                                               |                     |                 |                                                     |
| мые ошибки<br>(Используется | F40 |                 |               |                                        |                                               |                     |                 |                                                     |
| Reset)                      | F41 |                 |               |                                        |                                               |                     |                 |                                                     |

Pag. 11/20 20.12.2006 Service Dims26/28

## Подключение платы реле Плата реле

Электронные платы LUNA3 (DIMS 26 и DIMS 28) позволяют подключить плату с двумя реле с программируемыми выходами.

Установка производится через параметры F04 (реле1) и F05 (реле2).

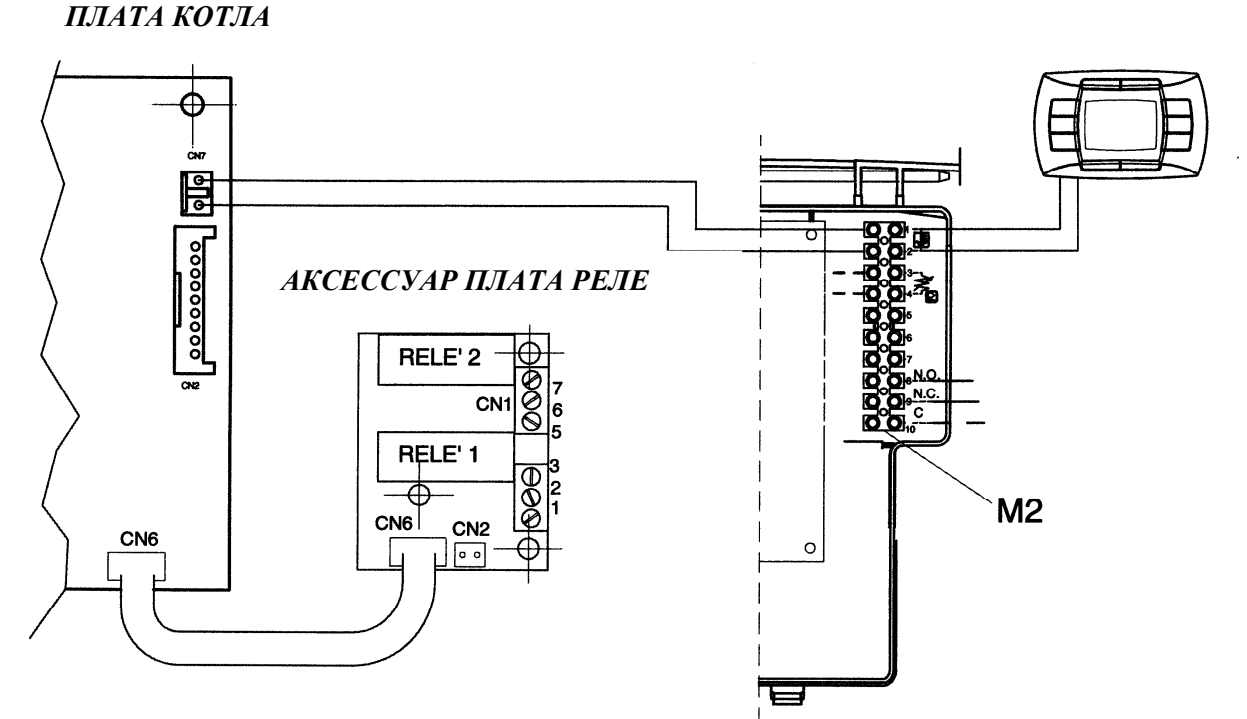

Для каждого выхода реле возможно задать следущие функции:

- 00 Не присвоено никакого действия
- 01 Замкнутый котакт реле с запросом от комнатного термостата 230V~
- 02 Замкнутый котакт реле с запросом от комнатного термостата низкого напряжения или пульта.
- 03 Контакт заполнения системы
- 04 Реле сигнализации неисправности котла
- 05 Контакт вентилятора (кухонный вентилятор)
- 06 Контакт насоса контура ГВС
- 07 Замкнутый контакт реле в случае запроса контура ГВС либо системы отопления
- 08 Контакт временного включения внешнего насоса контура ГВС
- 09 Контакт временного включения циркуляционного насоса контура ГВС через программирование ккконтура на выносном пульте
- 10 Замкнутый контакт реле по запросу от ГВС
- 11 Не используется
- 12 Не предусмотрено
- 13 Замкнутый контакт реле с запросом на охлаждение ( Cooling)

Начальные заданные значения F04 = 02 и F05 = 04.

#### Виды подключений

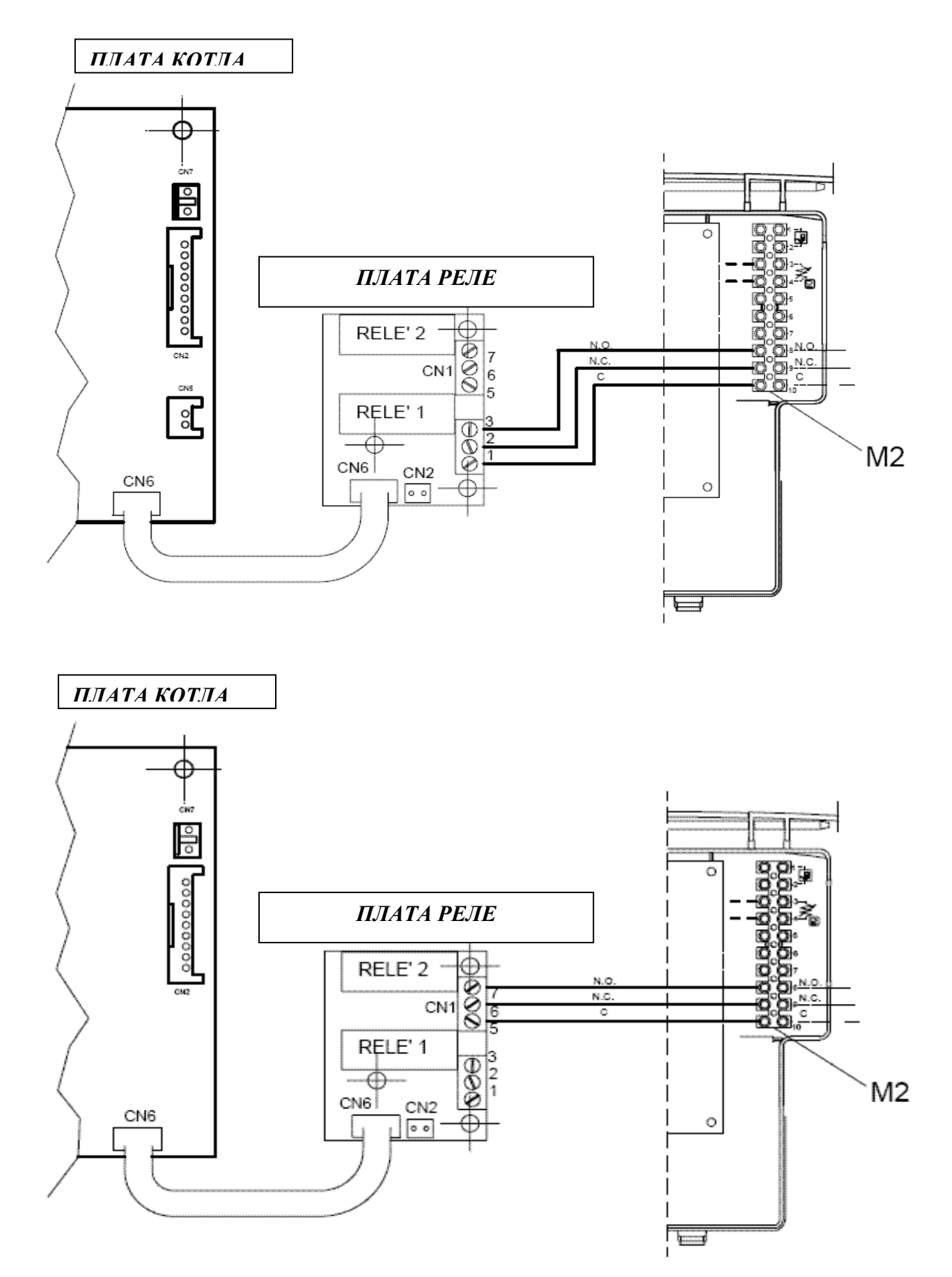

#### Объяснение различных установочных значений параметра F04 (то же для F05)

- F04 = 00 Не присвоено никакого действия.
- **F04 = 01** По каждому запросу комнатного термостата 230V~ (контакты 1 2 клеммной колодки М1) контакт реле замыкается.
- **F04 = 02** По каждому запросу комнатного низковольтного термостата либо со съёмного блока (контакты 1 2 клеммной колодки M2) контакт реле замыкается.
- F04 = 03 Если значение параметра F06 установлено = 02 для котла с автоматическим заполнением системы (котёл замурован), если прессостат заполнения системы даёт сигнал на залив воды, то контакт реле замыкается, запуская электрический клапан автоматического заполнения. Если прессостат заполнения системы присоединён к контактам CN5 на электронной плате и не используется датчик уличной температуры, то необходимо установить значение параметра F06 = 02, есле же он присоединён к контактам CN2 находящимся на плате реле, то необходимо установить значение параметра F07 = 02.
- F04 = 04 При любой неисправности контакт реле замыкается.
- F04 = 05 При каждом запуске вентилятора контакт реле замыкается.
- **F04 = 06** По каждому запросу контура ГВС контакт реле замыкается только лишь в случаеесли значение параметра F03 = 15, 16 e 18.
- F04 = 07 По каждому запросу контура ГВС или отопления, контакт реле замыкается.
- **F04 = 08** Если значение F12 = 05, при нажатии кнопки **P**, контакт реле замыкается на время, установленное параметром F19 (начальная установка = 7 минут).
- **F04 = 09** При наличии дистанционного пульта управления, когда активна функция программирования времени работы контура ГВС, контакт реле замыкается.
- **F04** = 10 При каждом запросе контура ГВС контакт реле замыкается.
- **F04 = 11** Не присвоено никакого действия.
- **F04 = 12** Не присвоено никакого действия.
- F04 = 13 При каждом запросе функции охлаждения контакт реле замыкается. (только для котлов с функцией 'Cooler').

#### Разъём на плате реле

Разъём CN2 на плате реле является вспомогательным входом и может иметь различную конфигурацию, через установочный параметр F07 следующим образом:

00 = не присвоено никакой функции

- 01 = не предусмотрено
- 02 = не используется
- 03 = вход разрешения на включение отопления (к примеру через телефонную линию)
- **04** = не используется

Плата реле и присоединительные провода поставляются как дополнительные аксессуары.

#### Разъём СN5 на плате

Также вход CN5 (на плате) для внешнего датчика конфигурируется через параметр F06 следующим образом:

**00** = с подключённым датчиком, значение внешней тепературы используется для рассчёта установочных параметров (set point) **отопления.** 

01 = с подключённым датчиком, значение внешней тепературы используется только для показа велечины температуры

02 = не используется

03 = вход на разрешение включения отопления (к примеру через телефонную линию)

04 = не используется

Внешний датчик и провода подключения поставляются как аксессуары.

#### Объяснение специальных значений установки параметра F06 (то же для F07)

- F06 = 02 Этот вход предназначен для контактов прессостата заполнения водой системы, который даёт сигнал на открытие электрического клапана подсоединённого к контактам реле.
  Параметр F05 (или F06) должен быть = 03. В момент заполнения на дисплее или выносном пульте появляется надпись E18.
  Только для заполнения водой ипользуются контакты CN2 находящихся на плате.
- F06 = 03 Этот вход, если замкнут, включает режим отопления лишь в случае если на плате включена функция отопления и есть запрос на тепло (от комнатного термостата). Ко входу к примеру может быть подключён сигнал от телефонной линии.
- F06 = 04 Этот вход преднозначен для подключения термостата низкой температуры, к примеру для системы теплых полов.
  Если контакт открывается, немедленно отключается функция отопления, на дисплее появляется надпись кода неисправности E11.

Внизу на схеме показано электрическое подключение системы с различными температурными зонами с использованием платы реле для контроля одной из зон.

Зона, контроллируется с выносного пульта и зависит от электрического клапана температурной зоны №1.

Значение выхода реле=1 и параметр **F04** = **02** (фабричные установки).

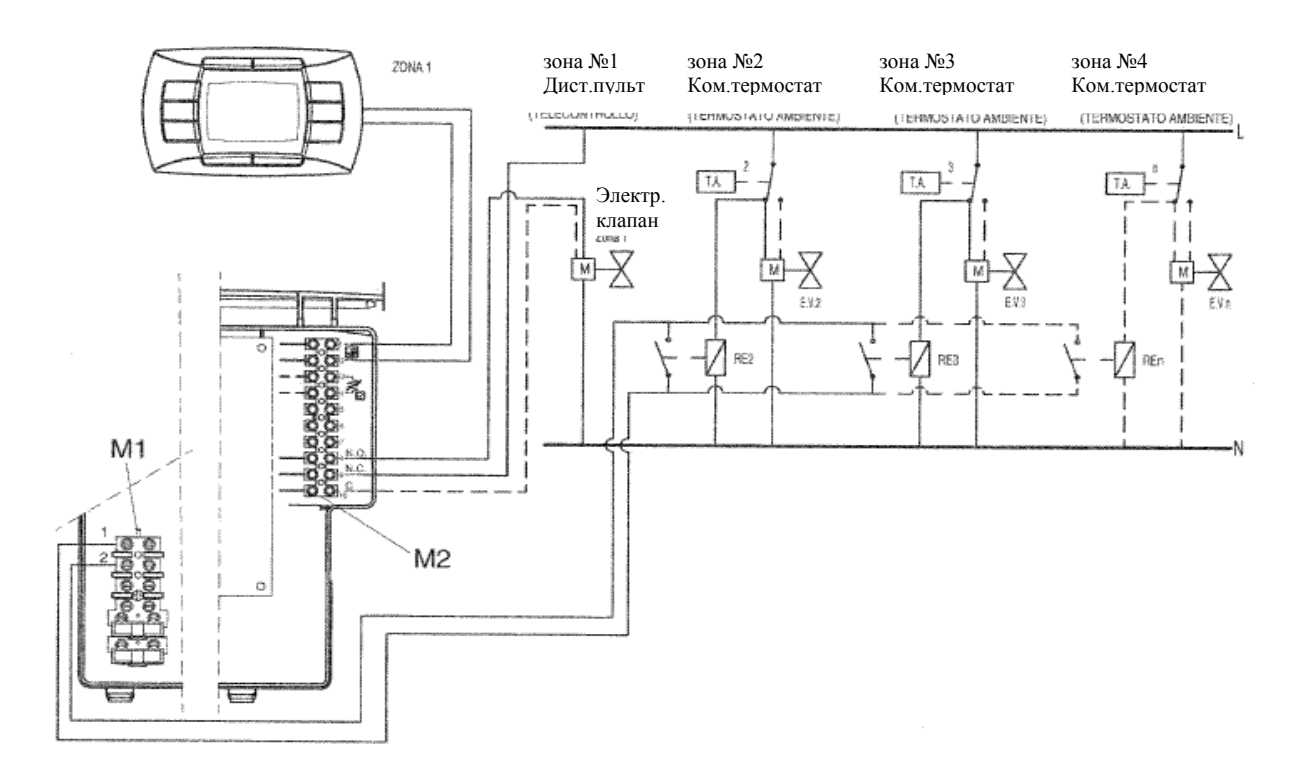

### Предварительный подогрев

#### <u>Цель</u>

Улучшение комфорта в режиме ГВС на протяжении одного часа, после запроса на работу системы ГВС. В течении этого периода температура в главном отопительном контуре котла поддерживается на значении, зависящем от выставленной температуры (set point) ГВС.

#### Включение функции

Чтобы включить функцию, установите F03 = 03.

#### Выключение функции

#### Версия DIMS 26

При задании функции на дисплее виден быстромигающий символ водопроводного крана (
 Для выключения надо нажать на кнопку P на время 3 - 6 секунд.

Когда функция выключена, на дисплее появится надпись ЕСО и изображение крана ( ) очень быстро мигающие около 5 секунд.

Чтобы включить снова предварительный подогрев, нажмите кнопку P (от 3 до 6 секунд); На дисплее замигает на 5 секунд символ крана, ( ( ) (очень быстро), который потом останется мигать.

#### Версия DIMS 28

- нажать на 3 секунды клавишу **iP**, чтобы войти в информационный режим **INFO**
- переходите от одной информации к другой с помощью кнопки OK до появления HW PR
- Выберете кнопками **А** (отопление) значение 0 или 1:

**HW PR = 0** выключение функции предварительного отопления; **HW PR = 1** включение функции предварительного отопления;

• Нажмите заново кнопку **iP** чтобы выйте из режима **INFO**.

## ИСПОЛЬЗОВАНИЕ СОЛНЕЧНЫХ ПАНЕЛЕЙ

#### <u>Цель</u>

Оптимизация комфортного использования ГВС в случае подключения газового котла и установки солнечных панелей.

#### <u>Включение</u>

Для включения функции установите F03 = 10

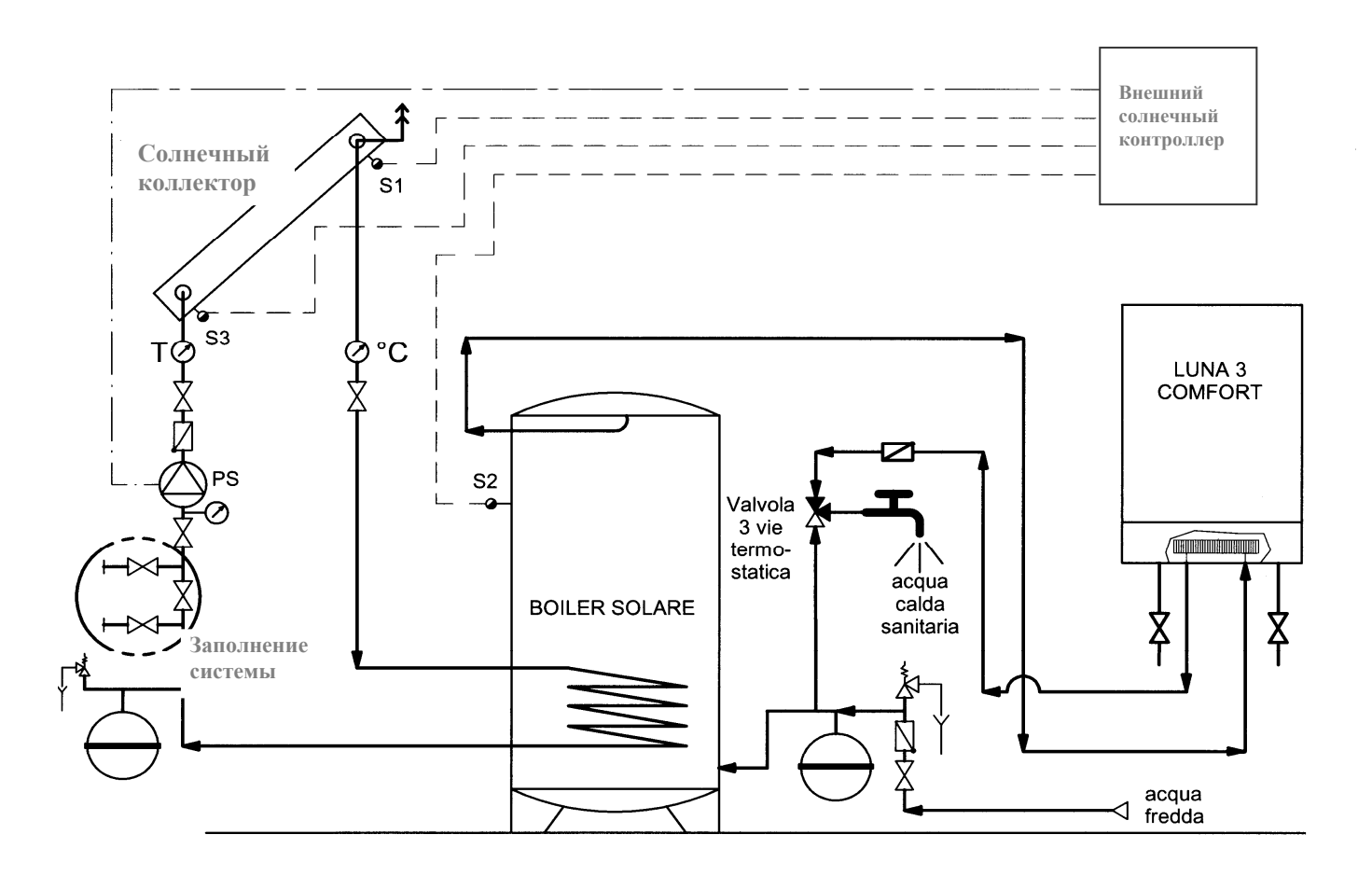

### Регулировка газового клапана

#### Версия DIMS 26

Чтобы упростить действия по регулировке газового клапана, можно выставить функцию регулировки с командной панели котла следующим образом:

а) Одновременно нажмите по меньшей мере на три секунды кнопки + 🔗 е - 🎹 ;

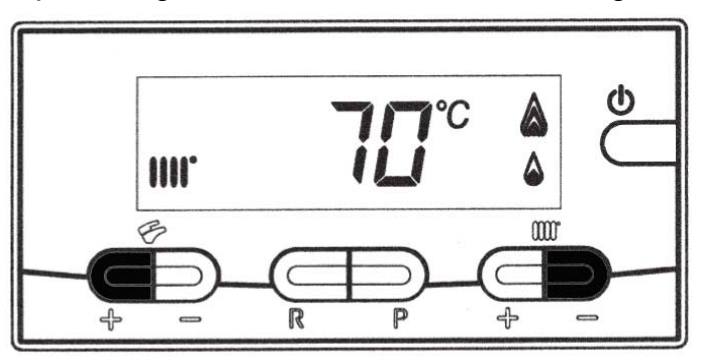

b) После около 3х секунд символы 🗲 IIII начнут мигать;

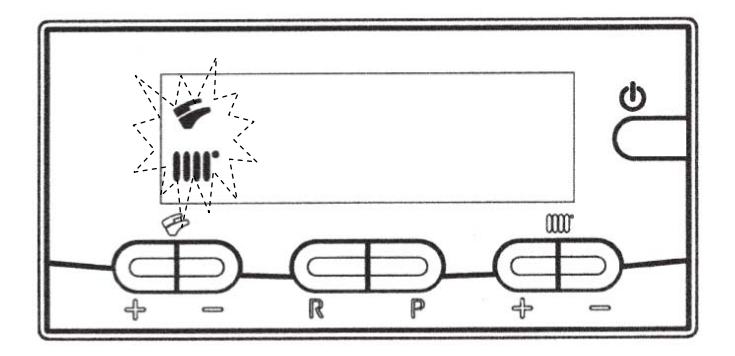

**с)** На дисплее появятся с интервалом в 1 секунду, символы "100" и температура подачи. В этот момент котёл будет работать на максимальной мощности отопления (100%).

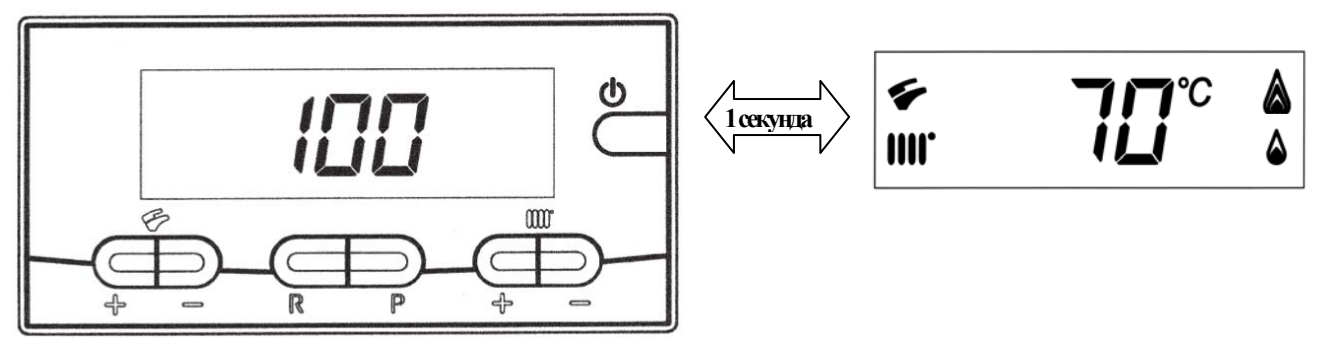

- d) Нажимая кнопки +/- ✓ можно задать моментальное значение (100% или 0%) мощности котла;
- **е)** Нажимая кнопки +/- **Ш** можно задать желаемый уровень мощности котла (intervallo = 1%).

Чтобы выйти из режима, нажмите кнопку **(**).

Замечание: Функция активна в течении 15 минут. По окончанию этого времени электронная плата вернётся в рабочее состояние, предшествовшее активизации функции.

#### Версия DIMS 28

Чтобы упростить действия по регулировке газового клапана, можно выставить функцию регулировки с командной панели котла следующим образом::

- **а)** Нажать по меньшей мере на три секунды кнопку **iP**;
- b) Нажать и удерживать кнопку 🕐 и в след за этим нажать 🕑 🍁 ;

Когда функция активна, на дисплее появится надпись "F01" и значение заданного параметра (10 о 20):

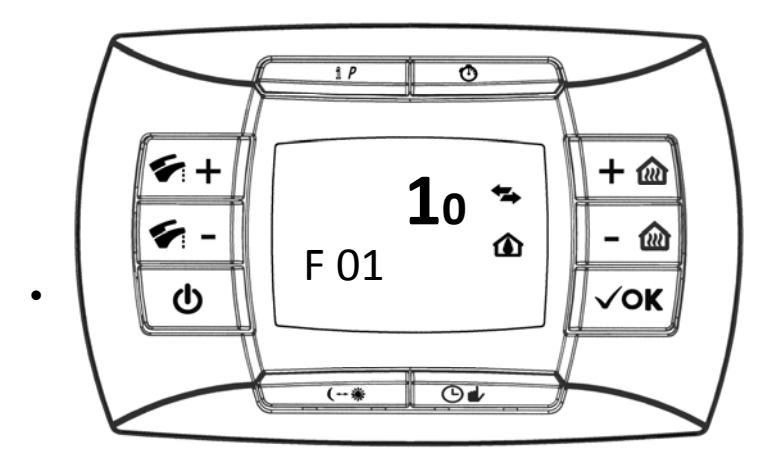

**с)** Нажимайте на кнопки + **с** перемещайтесь по параметрам, выделив <u>последний</u> <u>параметр</u> в списке.

Значение этого параметра "00";

d) Используйте кнопки +/- 🛍 для изменения значения:

01 = включено; 02 = выключено.

Устанавливая значение = **01** функция становится активной, на дисплее появляется значение "01" только на короткое мгновение, после чего вновь возникает надпись "**00**".

Нажимайте кнопку - 🐔 чтобы переместиться до параметра F13, затем используйте кнопки +/- 应 для изменения значения мощности котла.

После завершения регулировки газового клапана, вернитесь на последний параметр списка и выставте значение = 02 как описано в <u>пункте d</u>.

Замечание: Функция активна в течении 15 минут. По окончанию этого времени электронная плата вернётся в рабочее состояние, предшествовшее активизации функции.